## CITI Collaborative Institutional Training Initiative

## User Instructions for Laboratory Animal Welfare Training

To logon to Clarkson University's CITI online training site for the first time follow the instructions below:

- Go to <u>https://www.citiprogram.org</u>
- For New Users, click on "Register." If you have a login, click "Login."
- Under "Select your institution or organization" page select Clarkson University in the "Participating Institutions" drop down box.
- Next, proceed to create your own username and password.
- Once signed on you'll be prompted to select applicable courses. Go directly to Question 5 Laboratory Animal Welfare to enroll. If you are involved in research with vertebrate animals select the basic course, "Working with the IACUC Course" and any applicable species specific electives or modules. If you are an IACUC member select, "Essentials for IACUC Members".
- Once enrolled, you will be directed to your Main Menu page. The Clarkson University Instructions page can be found by clicking the link at the top of page.

Note: If you have current training as a requirement for collaboration with another institution, you need only add Clarkson as an institution documenting that training. You can do this by using your existing log-in and click on "Affiliate with Another Institution," select Clarkson University from the menu and complete any questions as requested.

For additional help in registering with CITI for the first time, contact the IACUC Coordinator at <u>iacuc@clarkson.edu</u> or x6475.